## テストの受け方

トの URL に行き、お知らせしたユーザー名とパスワードでログインしてください。
https://nihongo-web.jp/moodle/course/view.php?id=14

| The Cognitive Diagn  | ostic Japanese Listening<br>Test<br>ユーザ名を書いてください |
|----------------------|--------------------------------------------------|
| ユーザ名                 | あなたのユーザ名またはパスワードを<br>忘れましたか?                     |
| パスワード<br>〇 ユーザ名を記憶する | ぁぁたのブララ パスワードを書いてください<br>してください。                 |
| ログイン                 |                                                  |

2)「日本語聴解認知診断テスト[BI]ver.5」をクリックしてください。

| 日本語聴解認知診断テスト[B1] ver.5   |                                           |
|--------------------------|-------------------------------------------|
| ✓ 日本語聴解認知診断テスト[81] ver.5 | 青い字「日本語聴解認知診断テスト<br>[Bl]ver.5」をクリックしてください |

<sup>もんだい じゅけん</sup> 3)「問題を受験する」(Attempt quiz now)をクリックしてください。

| 日本語聴解認知診断テスト[B1] ver.5                        |            |  |
|-----------------------------------------------|------------|--|
| 日本語聴解認知診断テスト[B1] ver.5<br><sub>受験可能回数:1</sub> |            |  |
| 問題を受験する                                       | クリックしてください |  |
|                                               |            |  |

4) 言語(language)を選んでください。そして,「次のページ(Next page)」をクリック してください。

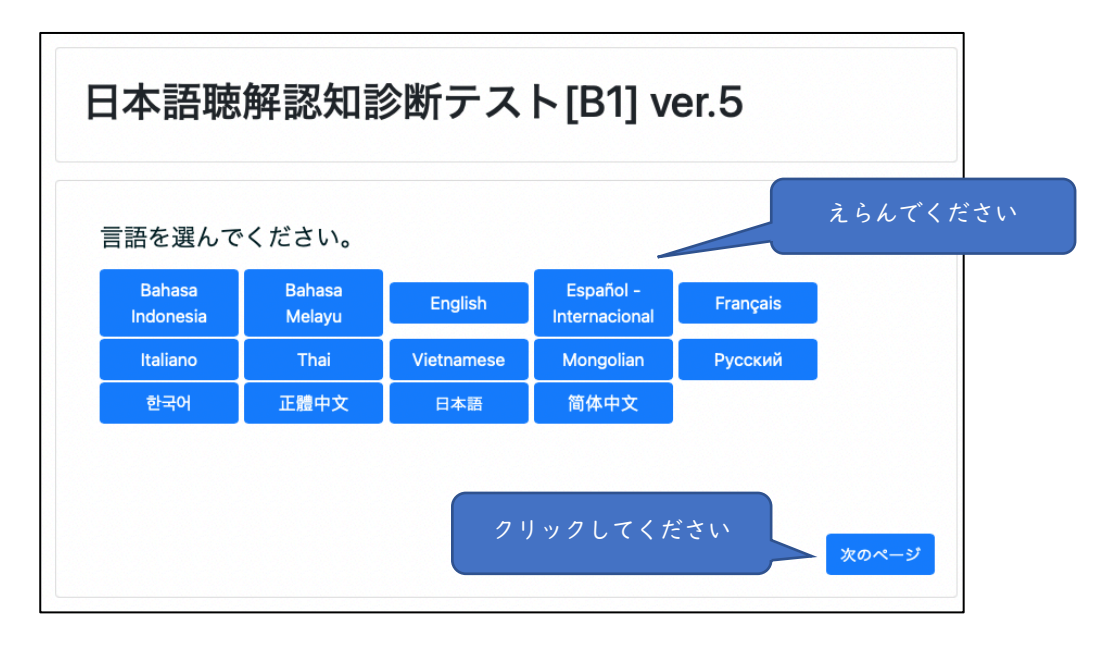

<sup>さいしょ</sup> しっもん こた 5)最初にいくつかの質問に答えてから、テストをうけてください。

\*テストの途中でログアウトして,もう一度ログインした場合は,ログアウトしたときの答 は保存されており,その次の問題から再開することができます。 \*わからない問題は答えないで,次の問題に進んでもいいです。

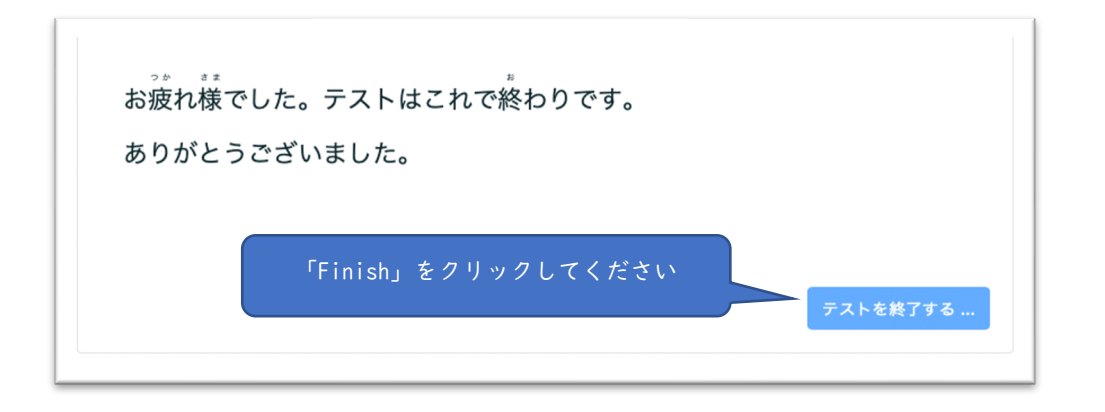

6)テストが終わったら,終了してください。

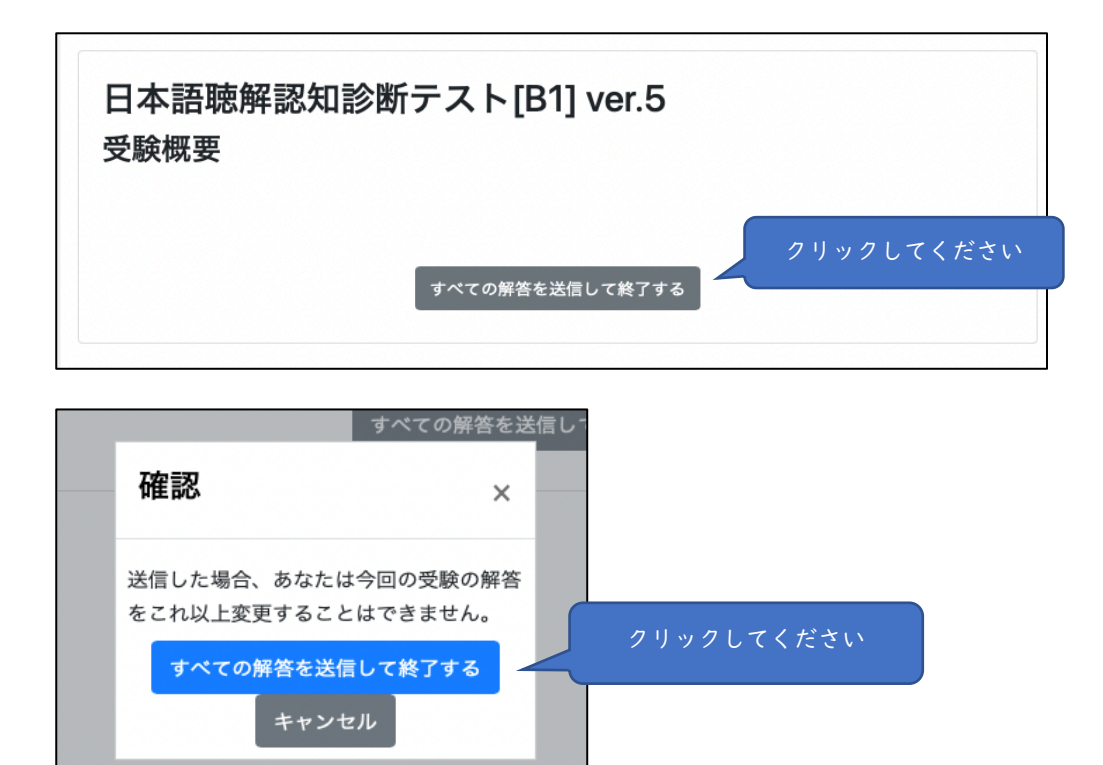

7)「診断結果」(Diagnostic report)を見てください。

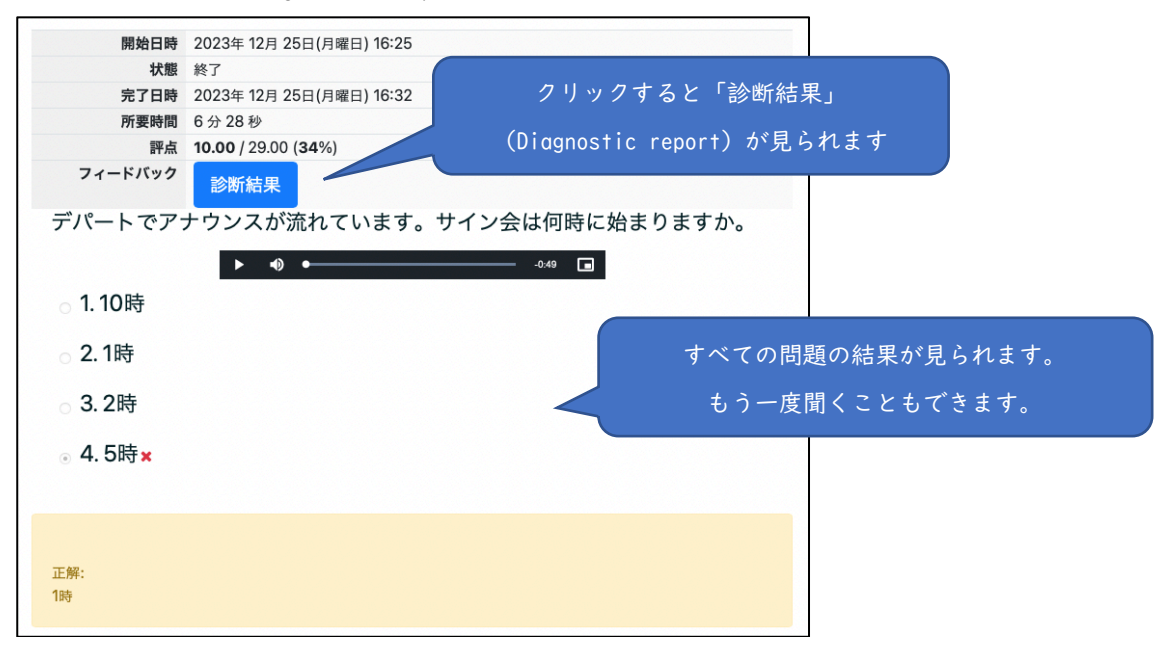

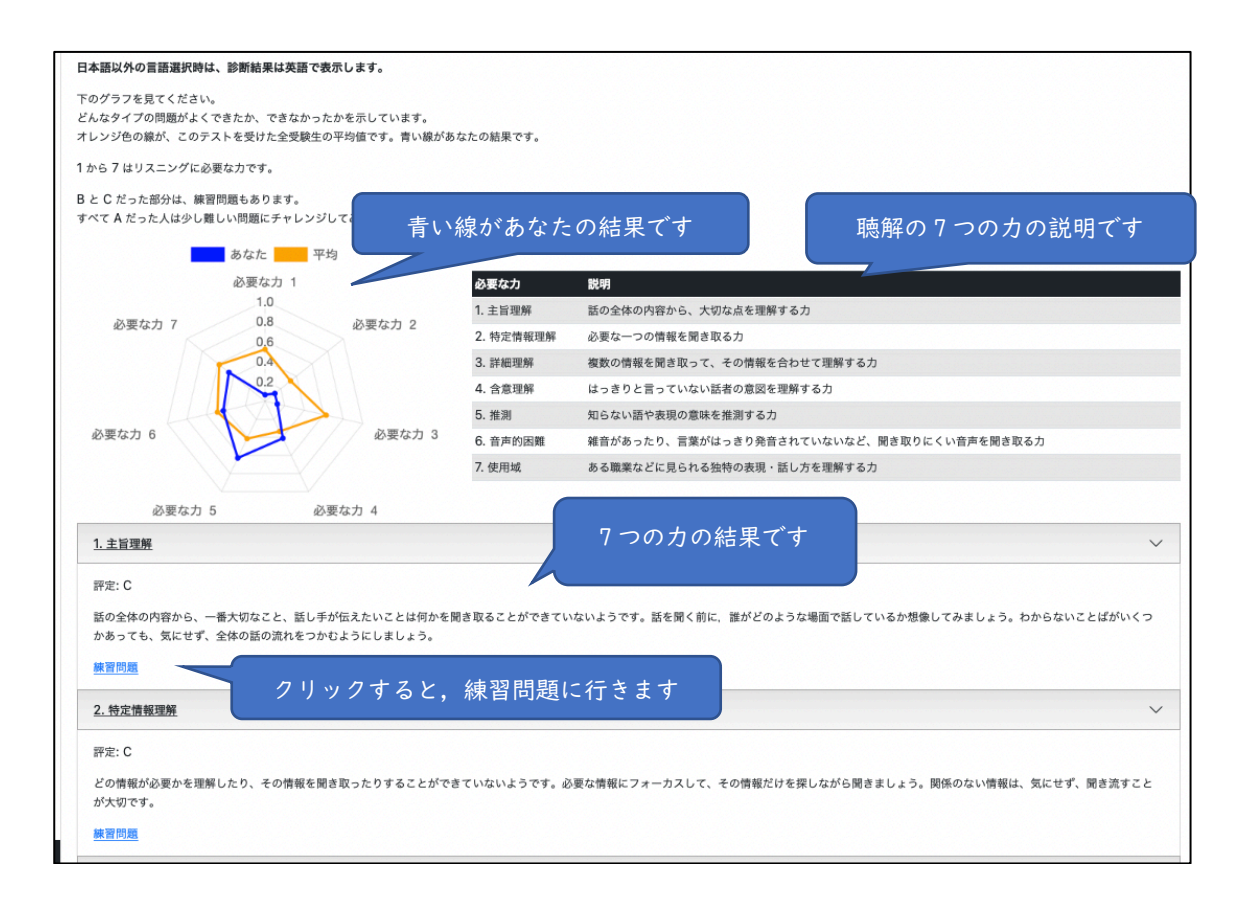

2024.7.5 版